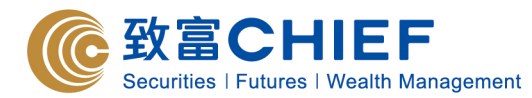

1. Please go to www.chiefgroup.com.hk and find "Chief Easy" under "LOGIN".

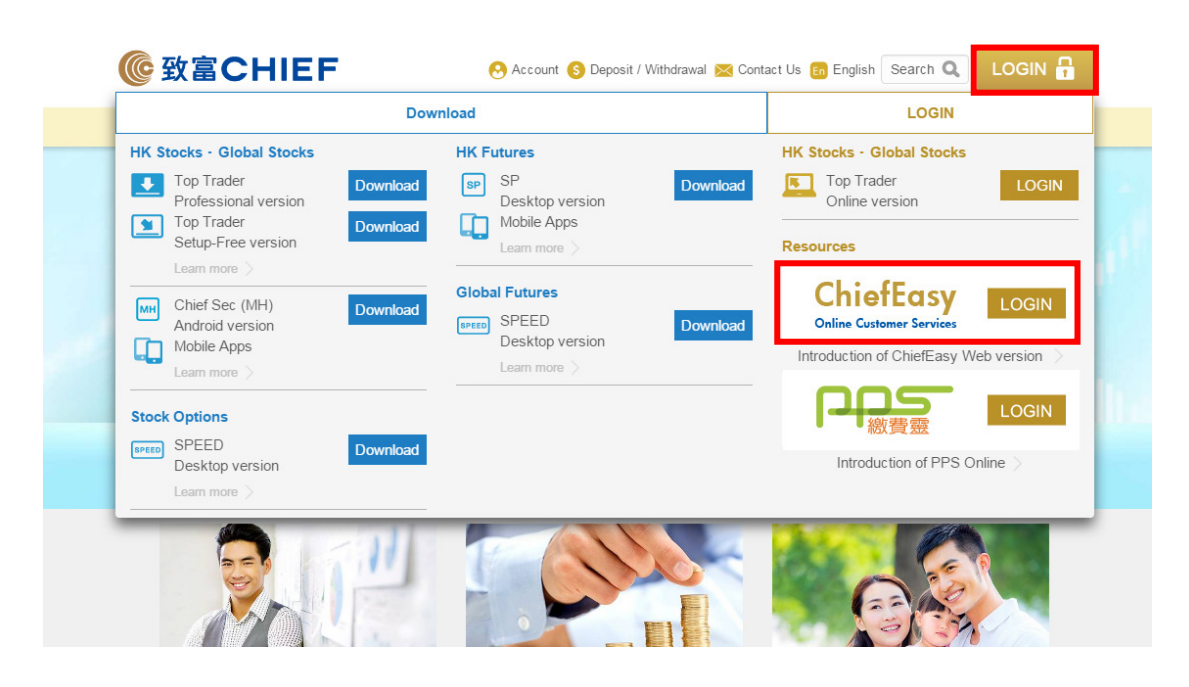

2. For new user, please click "Register Now!".

| Language ENG 紫 简<br>Account<br>input 1234<br>Number only, for P1234, please and the suggestions, please contained and the suggestions, please contained an | Image: Steps of the steps of the steps |
|----------------------------------------------------------------------------------------------------|----------------------------------------------------------------------------------------------------|
| Account<br>"Number only, for P1234, please<br>input 1234<br>Number only, for P1234, please<br>for Registration                                                                                                    | y, for P1234, please Steps for Registration Register Now!                                                                                                    |
| input 1234 for Registration 2500 9199                                                                                                    | y, tor P1234, piease for Registration 2500 9199<br>Register Now!                                                                                                    |
|                                                                                                    | Register Now!                                                                                                    |
| Password Register Now!                                                                                                    | Login                                                                                                    |
| Forgot Password? Login                                                                                                    |                                                                                                    |

3. Mobile notification or E-mail can be chosen to receive the verification code for application.

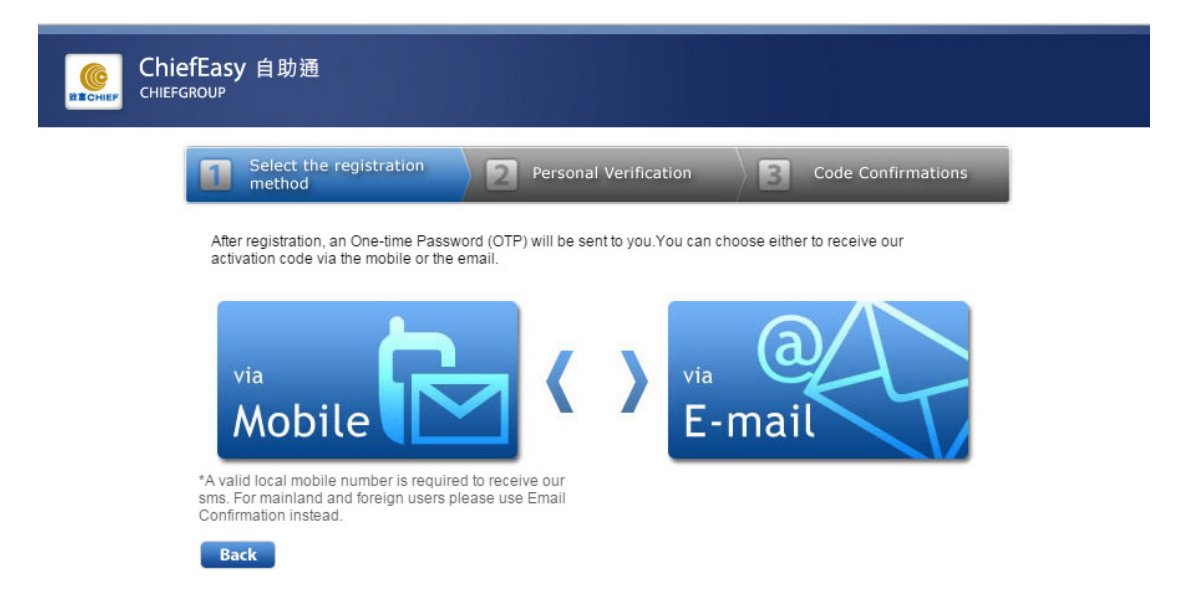

4. After register and login to ChiefEasy, read through the disclaimer, click the box and "Confirm" button.

| ChiefEasy 自助通<br><sup>CHIEFGROUP</sup>                                                                                                    | <br> |
|----------------------------------------------------------------------------------------------------|------|
| Disclaimers & Privacy Policy Statements<br>Disclaimers<br>Important Notice<br>By accessing this Website and any of its pages, you accept the terms set out below, and by continuing<br>to use this Website following the posting of any changes to these terms, you will signify your consent<br>to the changes made.<br>General<br>The materials on this Website are not intended for use by persons located in, or persons who are<br>resident in jurisdictions which restrict the distribution of this material by Chief Holdings (H.K.) Ltd. and<br>its SFC licensed subsidiaries Chief Securities Ltd and Chief Commodities Ltd. (the Group). Persons<br>accessing this Website are required to note the said restrictions in their jurisdictions.<br>The material in this Website should not be regarded as an offer or solicitation to sell investments or<br>products related thereto, or to make deposits in any jurisdiction to any person where it would be<br>unlawful to do so.<br>The information contained herein is not intended to provide any professional advice and should not<br>be relied upon in that regard. Persons accessing this Website are advised to obtain appropriate and<br>independent professional advice wherever necessary.<br>Any information, products or services supplied in this Website may be withdrawn or amended at any<br>time without advance notice, at the discretion of the Group. The eligibility of clients for particular<br>information, products or services is subject to the final and absolute discretion of the Group.<br>It is your sole responsibility to prevent, safeguard and ensure that no computer virus shall enter your<br>system and this Website. |      |
| I have read and agree to the above terms                                                                                                    |      |

Copyright @2012 Chief Securities Ltd. All rights reserved | Disclaimers & Privacy Policy Statements

5. You will be directed to the main page of ChiefEasy successfully.

| ChiefEasy 自助通<br>CHIEFGROUP |                                                                                                   | Sitemap                          |
|-----------------------------|---------------------------------------------------------------------------------------------------|----------------------------------|
| We                          | ome to ChiefEasy. Your last logon time was : 2016-04-19 16:12:43                                  |                                  |
| ount N                      | est News<br>v version of ChiefEasy has launched<br>ars and - Show dehilis                         | My Chief Account                 |
| ement N                     | vs Feed                                                                                           | Fign IIn Nou                     |
| ment<br>ation               | Stock Daily Statement The daily statement of 19/01/2016 is an M28110S<br>3 months ago - Go        | allable now, Account e-statement |
| ent<br>System               | Stock Daily Statement The daily statement of 12/01/2016 is an M281109<br>3 months ago - Go        | allable now, Account             |
| rvices                      | Stock Monthly Statement The monthly statement of 31/12/201<br>Account M281105<br>4 months ago- Go | 5 is available now,              |
|                             | Stock Monthly Statement The monthly statement of 30/11/201<br>Account M281108                     | 5 is available now,              |
|                             | Refresh - More                                                                                    |                                  |
|                             |                                                                                                   |                                  |

- end -